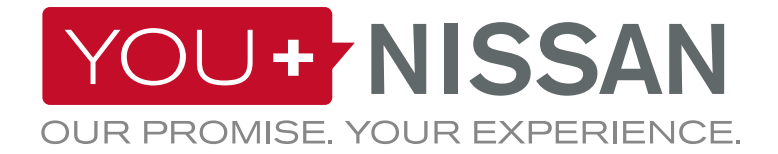

# SKRÓCONA INSTRUKCJA OBSŁUGI NISSANCONNECT EV

Wykorzystaj pełnię potencjału swojego samochodu elektrycznego Nissan, używając aplikacji NissanConnect EV. Wykonaj kilka prostych kroków, aby zarządzać samochodem przy użyciu komputera lub smartfonu. Będziesz mógł wyświetlać i kontrolować stan naładowania akumulatora, ustawienia klimatyzacji, szacowany zasięg jazdy i usługę "Znajdź mój samochód".

## WSKAZÓWKI DOTYCZĄCE YOU+NISSAN

### JEŻELI POSIADASZ KONTO YOU+NISSAN, PRZEJDŹ DO STRONY 3 JEŻELI NIE MASZ KONTA YOU+NISSAN

Aby móc korzystać ze wszystkich wyjątkowych korzyści usług połączonych, musisz zarejestrować się na portalu właścicieli samochodów Nissan, You+Nissan. Jeśli nie masz jeszcze konta You+Nissan, wykonaj poniższe kroki:

**1.** Kliknij przycisk ZAREJESTRUJ SIĘ na stronie głównej portalu <u>YOU+NISSAN</u>.

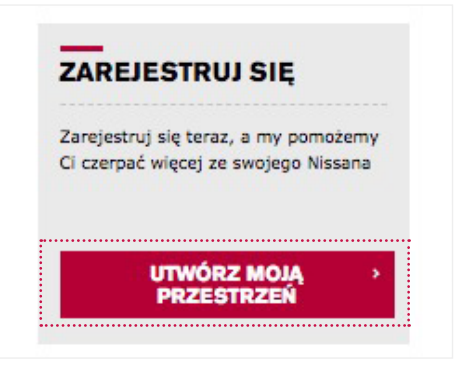

2. Wprowadź numer VIN swojego samochodu.

#### GDZIE MOGĘ ZNALEŹĆ NUMER VIN?

Numer VIN znajdziesz na desce rozdzielczej swojego samochodu po stronie kierowcy. Jeżeli nie widzisz go tam, otwórz drzwi kierowcy i popatrz na słupek (miejsce, gdzie drzwi zatrzaskują się, kiedy je zamykasz). Numer VIN powinien być tam także umieszczony.

Pozostałe miejsca z numerem VIN: Dowód rejestracyjny / Faktura sprzedaży

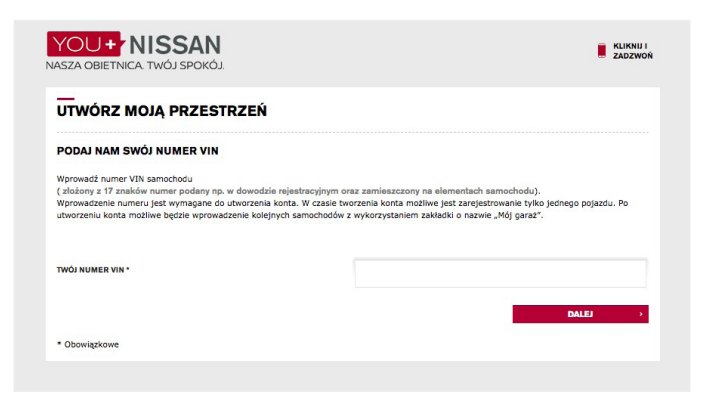

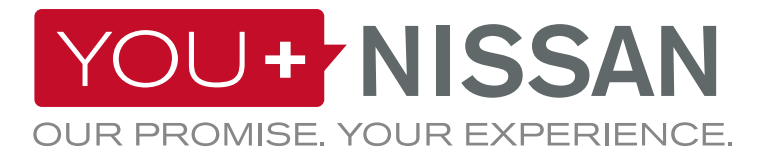

|                                 | SOBIE CZEGOŚ WIĘCEJ                                                                                                    |
|---------------------------------|----------------------------------------------------------------------------------------------------|
| TYTUL *                         | WYBIERZ 😽                                                                                                    |
| MIĘ *                           |                                                                                                    |
| NAZWISKO *                      |                                                                                                    |
| ULICA *                         |                                                                                                    |
| MIASTO *                        |                                                                                                    |
| KOD POCZTOWY *                  |                                                                                                    |
| KRAJ *                          | Polska                                                                                                    |
| ADRES E-MAIL / ID UŻYTKOWNIKA * |                                                                                                    |
| POTWIERDŻ ADRES E-MAIL *        |                                                                                                    |
|                                 | Określ, czy chcesz otrzymywać informacje o produktach i usługach firmy Nissan za pośrednictwem<br>poczty elektronicznej * |
|                                 | • Tak                                                                                                    |
|                                 | O Nie                                                                                                    |
| HASLO -                         | () Nie                                                                                                    |
| HASLO *<br>POTWIERDŽ HASLO *    | • Ne                                                                                                    |

3. Wypełnij formularz informacji o użytkowniku.

**4.** Zaznacz pole Regulamin dla konta You+Nissan i potwierdź numer VIN, klikając przycisk DALEJ.

Przejdź do strony 4 (JAK MOGĘ SUBSKRYBOWAĆ USŁUGI INTERNETOWE?)

| TWÓJ NUMER VIN :                              | SJNFAAZE1 U0993098                                                                                                    |
|-----------------------------------------------|----------------------------------------------------------------------------------------------------|
|                                               | NAZWA MODELU : NOWY LEAF                                                                                                    |
|                                               | 2                                                                                                    |
|                                               | -                                                                                                    |
| Zapoznałem się                                | i zobowiązuję się do przestrzegania <u>regulaminu You+Nissan</u> .                                                                                                    |
| Potwierdzam, że zapo                          | znałem się z podstroną Warunki, w szczególności z postanowieniami dotyczącymi Danych Osobowych i udzielam<br>rzetwarzanie moich danych osobowych udostępnionych niniejszym w celu i na warunkach określonych tamże oraz w |
| innejszyni zgouy na p                         | u, w szczególności udzielam zgody firmie Nissan, jej autoryzowanym dealerom i serwisom do przesyłania mi                                                                                                    |
| powyższym formularzi<br>bezpośrednio materiał | lów marketingowych dotyczących produktów i usług Nissana, zarówno e-mailem jak i listownie oraz do kontaktowan                                                                                                    |

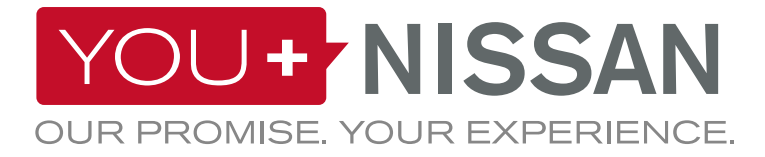

### JEŚLI MASZ JUŻ KONTO, WYKONAJ NASTĘPUJĄCE KROKI

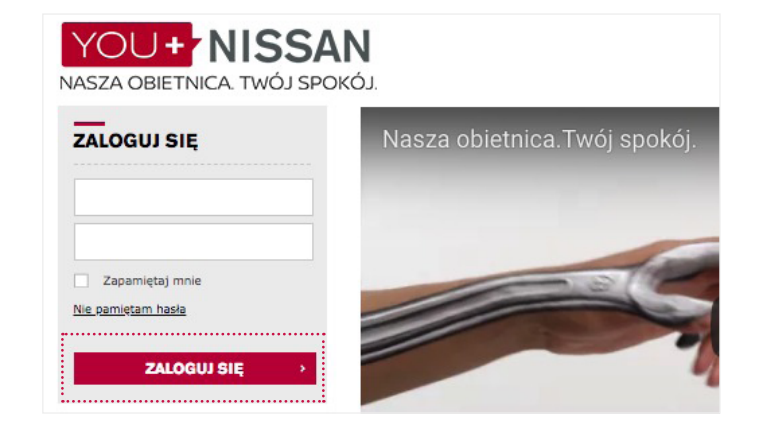

| rochodami marki Nissan, znaleźć informacje na ich |
|---------------------------------------------------|
|                                                   |
| PRZEJDŹ DO USŁUG                                  |
|                                                   |
| DODAJ NOWY SAMOCHÓD                               |
|                                                   |

przejdź do zakładki MÓJ NISSAN, a następnie wybierz MÓJ GARAŻ.

1. Zaloguj się na swoje konto YOU+NISSAN,

2. Kliknij DODAJ NOWY SAMOCHÓD.

3. Wprowadź numer VIN swojego samochodu.

#### GDZIE MOGĘ ZNALEŹĆ NUMER VIN?

Numer VIN znajdziesz na desce rozdzielczej swojego samochodu po stronie kierowcy. Jeżeli nie widzisz go tam, otwórz drzwi kierowcy i popatrz na słupek (miejsce, gdzie drzwi zatrzaskują się, kiedy je zamykasz). Numer VIN powinien być tam także umieszczony.

Pozostałe miejsca z numerem VIN: Dowód rejestracyjny / Faktura sprzedaży

| PODAJ NAM SWÓJ NUMER VI                                                     | N                                  |                            |
|-----------------------------------------------------------------------------|------------------------------------|----------------------------|
| Zidentyfikujmy Twojego Nissana.                                             |                                    |                            |
| Po prostu wpisz numer identyfikacyjny                                       | pojazdu (VIN)*. Jest to 17-znakow  | vy numer seryjnyzapisany w |
| dowodzie rejestracyjnym pojazdu. Moż                                        | zna go znaleźć w dokumentach rejes | tracyjnych, jak również w  |
| samym pojeździe.                                                            |                                    |                            |
|                                                                             |                                    |                            |
|                                                                             |                                    |                            |
| WÓJ NUMER VIN                                                               |                                    |                            |
|                                                                             |                                    |                            |
|                                                                             |                                    |                            |
|                                                                             |                                    |                            |
|                                                                             | POWRÓT                             |                            |
|                                                                             | POWRÓT                             | DALEJ >                    |
|                                                                             | POWRÓT                             | DALEJ >                    |
|                                                                             | POWRÓT                             | DALEJ >                    |
| Numer identyfikacyjny pojazdu (VIN)                                         | POWRÓT                             | DALEJ >                    |
| *Numer identyfikacyjny pojazdu (VIN)<br>Unikalny 17-znakowy kod wykorzystyw | POWRÓT                             | DALEJ >                    |

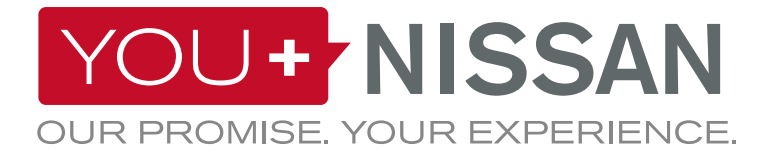

1. Na stronie <u>YOU+NISSAN</u> kliknij przycisk PRZEJDŹ DO USŁUG INTERNETOWYCH, aby otworzyć dedykowaną stronę.

#### MOJA DESKA ROZDZIELCZA

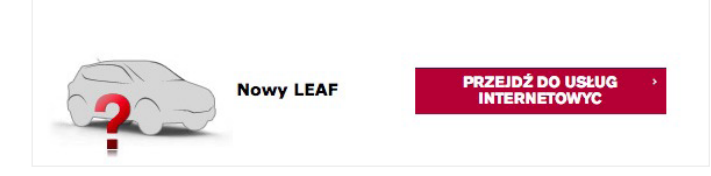

2. Aby potwierdzić, że jesteś właścicielem tego samochodu i że usługi internetowe nie są wykorzystywane przez osoby postronne, musisz przejść weryfikację.

Kliknij opcję PRZEJDŹ DALEJ DO WERYFIKACJI WŁAŚCICIELA.

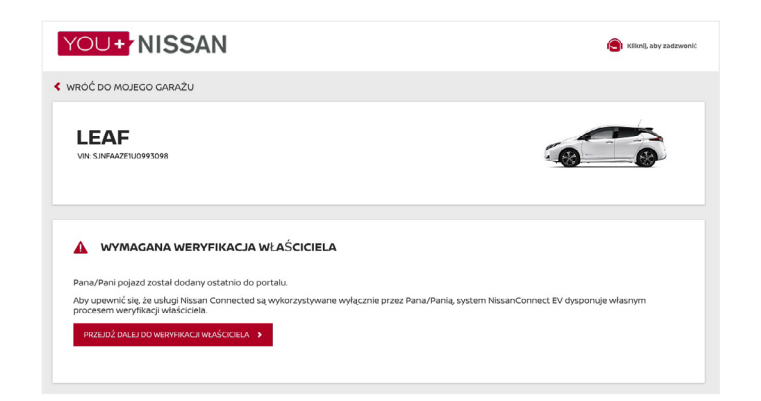

**3.** Jako zabezpieczenie, musisz udać się do swojego samochodu, a następnie go uruchomić. Gdy będziesz gotowy, wciśnij przycisk Rozpocznij. Odtąd, masz godzinę na przejście przez proces. Upewnij się, że w tym czasie będziesz mieć dostęp do swojego samochodu.

-Następnie kliknij Subskrybuj usługi połączone i udaj się do swojego samochodu.

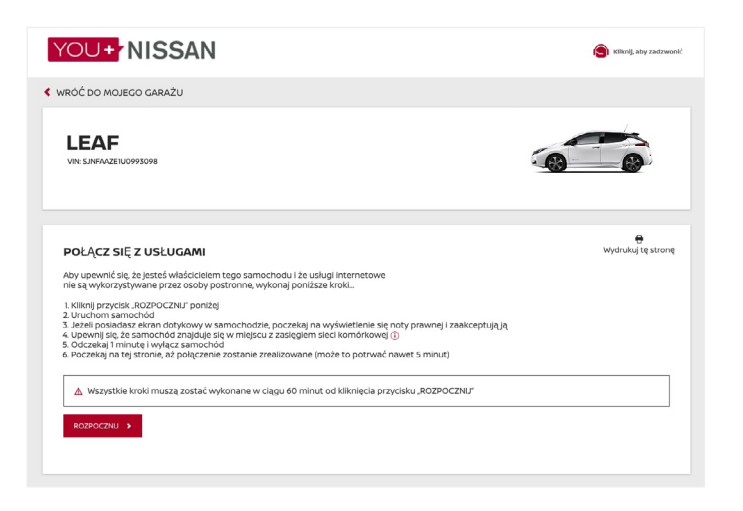

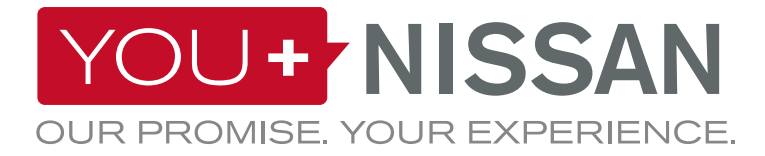

#### 4. Kiedy będziesz w samochodzie

Naciśnij przycisk START/STOP, aby włączyć silnik.
 WAŻNE. Jeżeli samochód posiada nawigację,

- zaakceptuj notę prawną na ekranie.
- Odczekaj 1 minutę.
- Naciśnij przycisk START/STOP, aby wyłączyć silnik

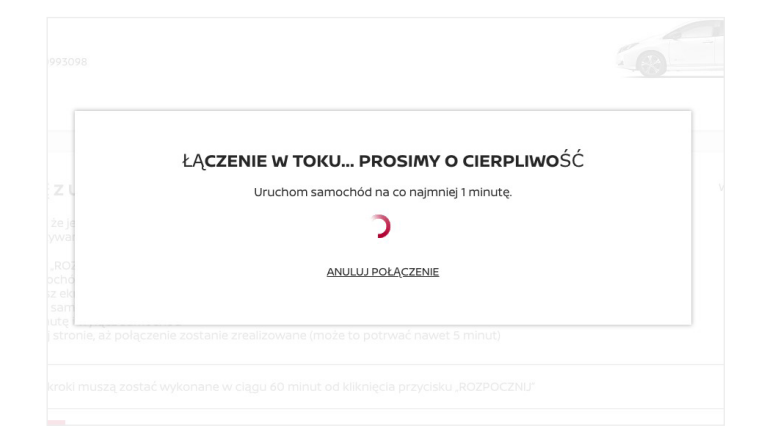

#### WERYFIKACJA ZASIĘGU SIECI KOMÓRKOWEJ

Aby uzyskać dostęp do usług internetowych, samochód wykorzystuje sieci komórkowe. Jeżeli masz problem z przeprowadzeniem tego procesu, może to wynikać z braku odpowiednio silnego sygnału w miejscu, w którym się znajdujesz.

Aby sprawdzić zasięg, wykonaj poniższe kroki:

- Na ekranie systemu nawigacji pojawi się ikona sieci komórkowej. Znajduje się ona w prawym górnym rogu.

- Jedna lub więcej kresek na ikonie oznacza wystarczająco silny sygnał. Jeżeli ich nie widzisz, pojedź samochodem w miejsce z lepszym zasięgiem.

 Jeżeli wyświetla się przekreślony pojazd, oznacza to, że samochód nie został aktywowany => Skontaktuj się z dealerem lub działem obsługi klienta Nissana.

**5.** Zobaczysz komunikat potwierdzający pomyślną weryfikację własności samochodu. Potwierdzenie może trwać 3 minuty lub dłużej, w zależności od zasięgu.

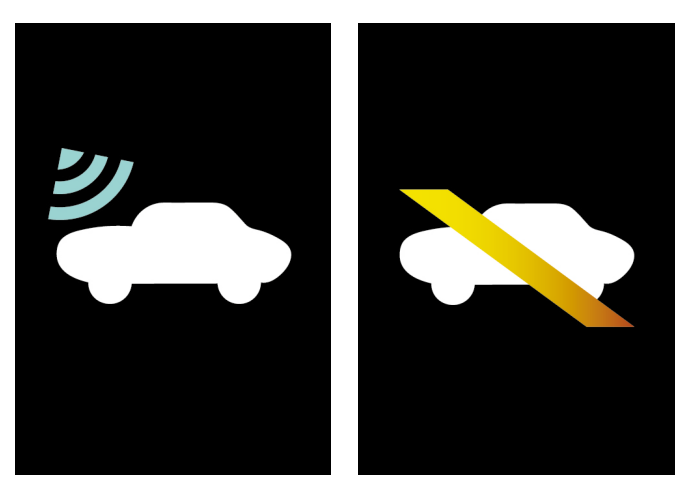

SIEĆ KOMÓRKOWA BRAK SIECI KOMÓRKOWEJ

WŁASNOŚĆ ZOSTAŁA POTWIERDZONA
 Subskrybuj usługi internetowe Nissana poniżej

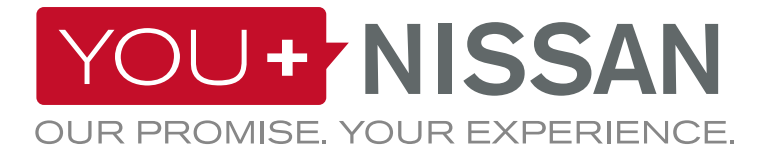

**6.** Jesteś już kilka kroków od subskrybowania. Na stronie Usługi Połączone, możesz zobaczyć panel DOSTĘPNE SUBSKRYPCJE.

| SUBSKRYPCJE                                                                                                    |                                                                                             |                                                                         |                                    |  |  |  |
|----------------------------------------------------------------------------------------------------|---------------------------------------------------------------------------------------------|-------------------------------------------------------------------------|------------------------------------|--|--|--|
| ZOBACZ POPRZEDNIE ZAMOWIENIA                                                                                                    |                                                                                             |                                                                         |                                    |  |  |  |
|                                                                                                    | DOSTĘPNE SUB                                                                                | SKRYPCJE                                                                |                                    |  |  |  |
| NISSANCONNECT EV<br>Upevnij šie, že najlepiej wykorzysta<br>zarządzać swoim samochodem za<br>jest dostępna na urządzeniach z Ar | sz Nissan Electric Vehicle z systemer<br>pośrednictwem komputera lub smai<br>droldem i IOS. | n NissanConnect EV. Możesz zdalnie<br>tfona. Aplikacja NissanConnect EV | Bezplatnie dla 36 mies.<br>WYBIERZ |  |  |  |
| Cokalizacja samochodu                                                                                                    | Stan baterii                                                                                | <table-cell> Stan naładowania baterii</table-cell>                      |                                    |  |  |  |
| Zdalne ładowanie                                                                                                    | Zdalne Sterowanie temperatury                                                               | Kliknij, aby zobaczyć wszystkie usługi                                  |                                    |  |  |  |

7. Aby subskrybować usługi NissanConnect EV: Wybierz subskrypcję NissanConnect EV. Kliknij przycisk SUBSKRYBUJ TERAZ, aby sfinalizować proces subskrypcji.

| NISSANCONNECT EV<br>Upewnij sie, że najlepiej wykorzysta<br>zarządzać śwolm samochodem za<br>jest dostępna na urządzeniach z Ar | sz Nissan Electric Vehicle z systemen<br>pośrednictwem komputera lub smar<br>droidem i IOS. | n NissanConnect EV. Możesz zdalnie<br>tfona. Aplikacja NissanConnect EV | Bezpłatnie dla 36 mies.<br>USUŃ 🗙 |
|----------------------------------------------------------------------------------------------------|---------------------------------------------------------------------------------------------|-------------------------------------------------------------------------|-----------------------------------|
| Cokelizacje samochodu<br>I<br>Zdalne ladowanie                                                                                  | E<br>Stan baterii<br>E<br>Zdaine Sterowanie temperatury                                     | Cian naladowania baterii<br>+<br>Kiiknij, aby zobaczyć wszystkie usługi |                                   |
| Wybrane 1 SUBSKRYPCJA                                                                                                    |                                                                                             |                                                                         | SUBSKRYBUJ TERAZ                  |

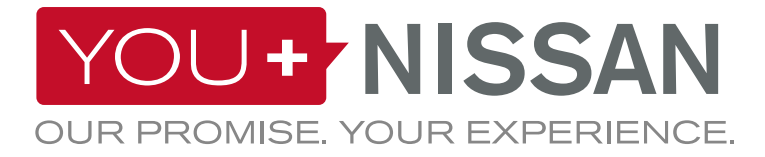

8. Zaznacz pole Regulamin i potwierdź subskrypcję, klikając przycisk KONTYNUUJ.

| SUBSKRYPCJA                                                                                                    |
|----------------------------------------------------------------------------------------------------|
| LEAF                                                                                                    |
| NISSANCONNECT EV<br>BEZPLATNIE   36 mies.                                                                                                    |
| WARUNKI                                                                                                    |
| Warunki Umowy o Usługach NissanConnect<br>Data wejścia w życie 03-10-2016                                                                                                    |
| Wprowadzenie<br>Używane w niniejszej umowie ("Umowa") terminy: "użytkownik", "użytkownika"<br>itp. oraz. "Subskrybent" itp. uznaje się za odniesienia do użytkownika, osoby<br>reprezentującej samą siebie lub, w odpowiednich przypadkach, osoby<br>występującej w roli pełnomocnika prawnego firmy lub innego podmiotu<br>prawnego, który nabył lub wynajął samochód marki Nissan wyposażony<br>w system NissanConnect ("Samochód"). Ponadto, używane w niniejszej Umowie<br>terminy. my", nasz" itp. oraz. Nissan' itp. uznaje się za odniesienie do<br>rochki Nister Nistanci ("Samochód"). Ponadto, używane w niniejszej Umowie<br>terminy. my", nasz" itp. oraz. Nissan' itp. uznaje się za odniesienie do<br>rochki Nister Nister Ni |

**9.** Pojawi się okienko z potwierdzeniem. Kliknij przycisk WYŚWIETL SUBSKRYPCJE, aby otworzyć ekran główny usług internetowych.

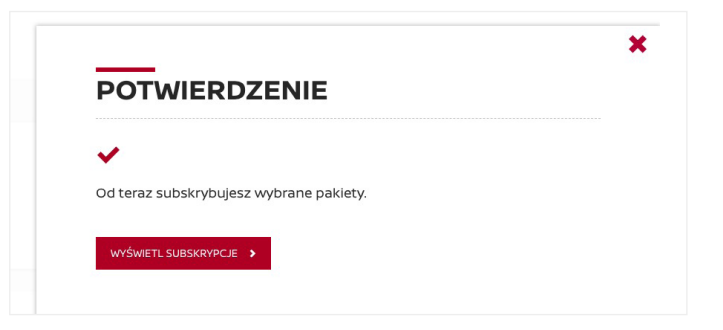

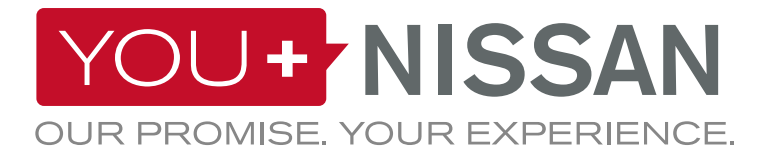

#### CZY MOJA SUBSKRYPCJA JEST AKTYWNA?

Sprawdź, czy subskrypcja usług internetowych jest aktywna.

Na stronie You+Nissan kliknij przycisk PRZEJDŹ DO USŁUG INTERNETOWYCH, aby otworzyć dedykowaną stronę.

Na stronie usług internetowych będziesz mieć dostęp do wszystkich funkcjonalności systemu NissanConnect EV dzięki aktywnej subskrypcji. Po upływie czasu ważności subskrypcji, będziesz musiał dokonać ponownej subskrypcji, aby móc dalej korzystać z usług NissanConnect EV.

### 

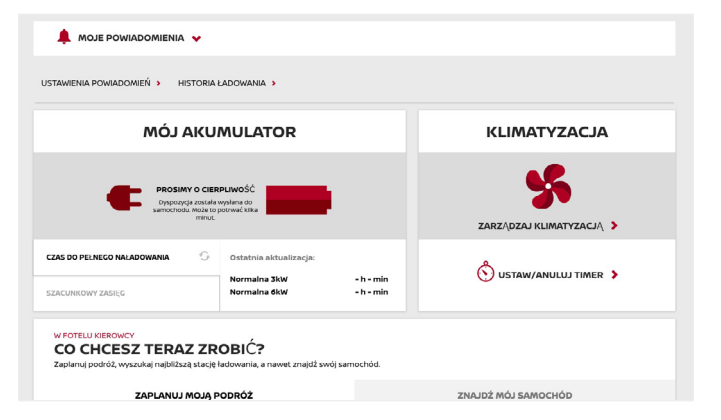

#### ZOBACZ SWOJE USŁUGI INTERNETOWE

Po kliknięciu przycisku PRZEJDŹ DO USŁUG INTERNETOWYCH będziesz mógł korzystać z subskrybowanych usług.

Jeśli korzystasz z komputera, zostaniesz przekierowany do ekranu usług internetowych.

Jeśli korzystasz ze smartfona, możesz użyć aplikacji NissanConnect EV. Aplikacja jest dostępna dla telefonów z systemem Android i dla iPhone'ów.

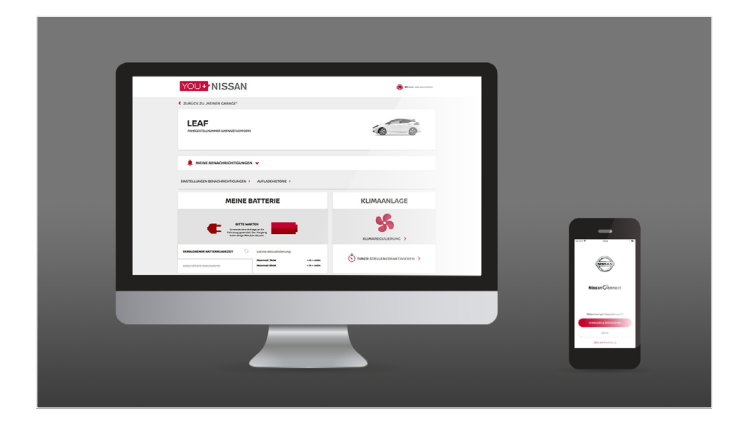

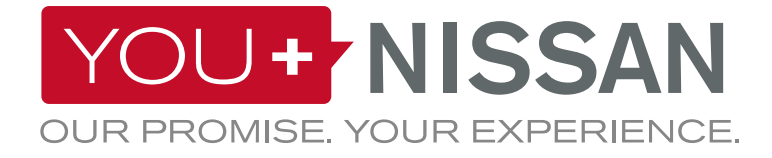

## APLIKACJA NISSANCONNECT EV

#### POBIERZ APLIKACJĘ

Aby zarządzać Usługami Połączonymi ze swojego smartfona, ściągnij aplikację NissanConnect EV z app store dla twojego systemu. (App Store® lub Google Play Store®)

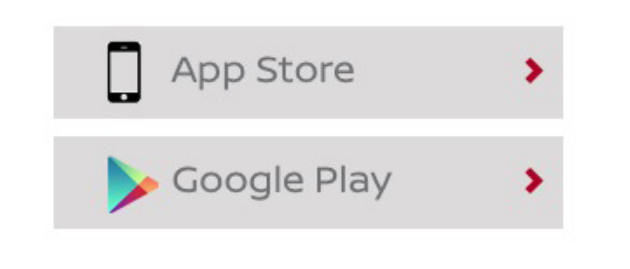

#### ZALOGUJ SIĘ

Następnie zaloguj się do aplikacji NissanConnect EV, używając danych Iogowania podanych podczas rejestracji na portalu You+Nissan.

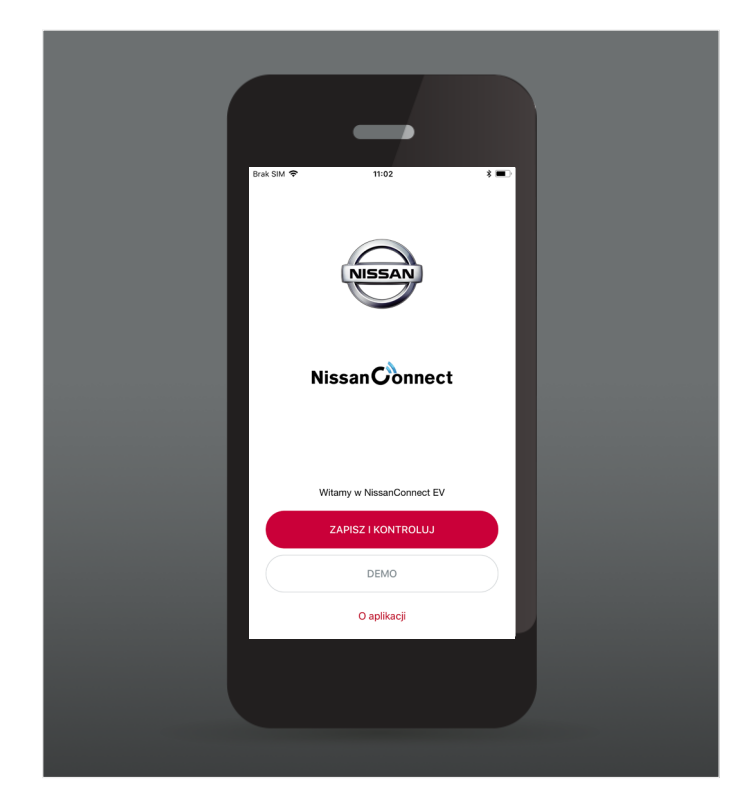

### FUNKCJE I KORZYŚCI

Po zalogowaniu uzyskasz dostęp do ekskluzywnych korzyści usług połączonych:

- Wyświetlanie i kontrolowanie stanu naładowania
- akumulatora oraz ustawień klimatyzacji.
  Planowanie podróży i wyszukiwanie punktów
- ładowania z wykorzystaniem funkcji Zaplanuj podróż.
- Lokalizowanie samochodu przy użyciu funkcji Znajdź samochód.

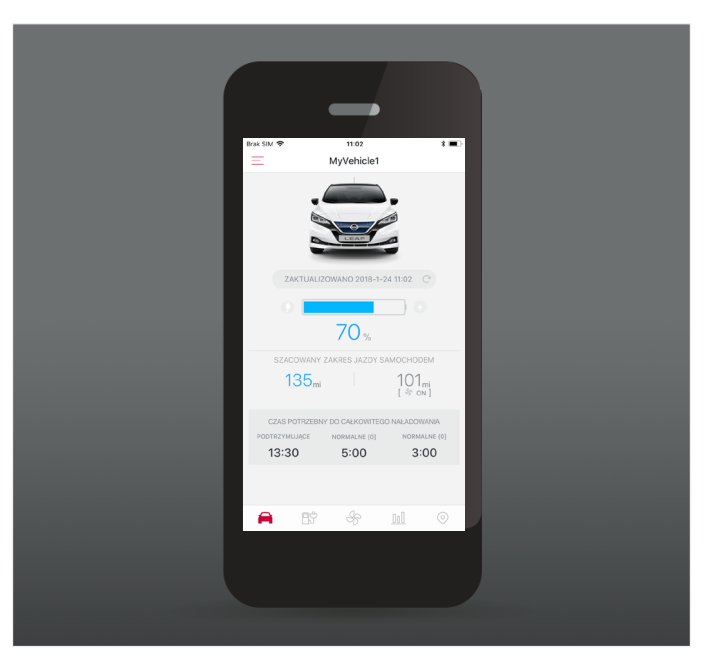

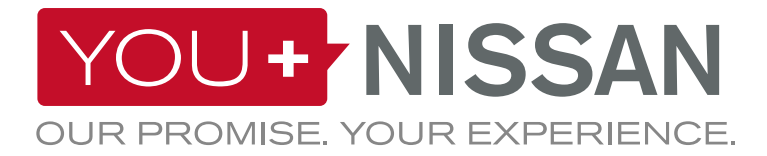

### **OPIS DOSTĘPNYCH USŁUG**

| W<br>SAMOCHODZIE | NA<br>STRONIE | W<br>APLIKACJI | OPIS USŁUG                                                                                                    | VISIA | ACENTA<br>N-CONNECTA<br>TEKNA |
|------------------|---------------|----------------|----------------------------------------------------------------------------------------------------|-------|-------------------------------|
|                  | Ļ             |                | <b>Zdalnie sterowana klimatyzacja</b><br>Zdalnie reguluj temperaturę w samochodzie, włączając<br>i wyłączając klimatyzację za pośrednictwem portalu<br>You+Nissan lub aplikacji NissanConnect EV                                                                                                    | ~     | ~                             |
|                  | Ļ             |                | <b>Lokalizator samochodu</b><br>Korzystając z portalu You+Nissan lub aplikacji NissanConnect<br>EV, możesz wyświetlić położenie swojego samochodu na<br>mapie                                                                                                    | ~     | ~                             |
| <b>a</b>         | Ļ             |                | <b>Zaplanuj trasę i wyślij ją do samochodu</b><br>Na portalu You+Nissan lub w aplikacji NissanConnect<br>EV możesz zaplanować swoją trasę, z uwzględnieniem<br>aktualnego stanu naładowania akumulatora i punktów<br>ładowania na Twojej drodze, a następnie wysłać<br>zaplanowaną trasę do samochodu |       | ~                             |
|                  |               |                | Kontrola poziomu naładowania akumulatora<br>Poprzez portal You+Nissan lub aplikację NissanConnect EV<br>możesz zdalnie sprawdzić stan naładowania akumulatora,<br>zakres autonomii samochodu, status podłączenia i status<br>ładowania                                                                | ~     | ~                             |
|                  | Ļ             |                | Zdalne włączanie ładowania (błyskawiczne)<br>i powiadomienia: zatrzymanie ładowania/koniec<br>ładowania<br>Kiedy samochód jest podłączony, ładowanie możesz<br>uruchomić zdalnie za pośrednictwem portalu You+Nissan lub<br>aplikacji NissanConnect EV                                                | ~     | ~                             |
| <b>a</b>         |               |                | <b>Przypomnienie o podłączeniu samochodu</b><br>Zapisz ulubione stacje ładowania jako interesujące miejsca<br>(POI), a samochód poinformuje Cię, kiedy będziesz znajdować<br>się w ich pobliżu i przypomni o konieczności podłączenia<br>samochodu                                                    |       | ~                             |
|                  | Ļ             |                | <b>EKORANKINGI</b><br>Porównaj swój ekologiczny sposób prowadzenia samochodu<br>z innymi kierowcami samochodów elektrycznych Nissan<br>z Twojego regionu lub z całego świata                                                                                                    | ~     | ~                             |
|                  |               |                | <b>Analiza stylu jazdy</b><br>Dostęp do informacji na temat stylu jazdy na portalu<br>You+Nissan i w aplikacji NissanConnect EV                                                                                                    | ~     | ~                             |

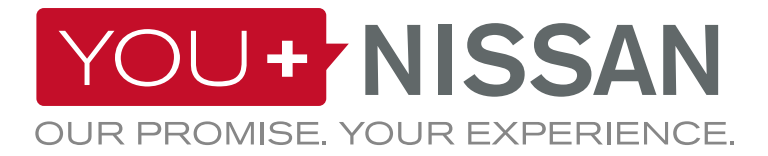

#### **OPIS DOSTĘPNYCH USŁUG**

| W<br>SAMOCHODZIE | NA<br>STRONIE | W<br>APLIKACJI | OPIS USŁUG                                                                                                    | VISIA | ACENTA<br>N-CONNECTA<br>TEKNA |
|------------------|---------------|----------------|----------------------------------------------------------------------------------------------------|-------|-------------------------------|
|                  |               |                | Powiadomienia: Włączenie/wyłączenie<br>podgrzewacza akumulatora*<br>Powiadomienie o aktywowaniu podgrzewacza akumulatora                                                                                   | ~     | ~                             |
| <b>a</b>         |               |                | <b>Wyszukiwanie stacji ładowania w razie niskiego<br/>poziomu naładowania akumulatora</b><br>Kiedy poziom naładowania akumulatora jest niski, samochód<br>poprowadzi Cię do najbliższych punktów ładowania |       | ~                             |
| <b>a</b>         | Ļ             |                | Do pobrania: informacje i instrukcja obsługi<br>punktów ładowania w pobliżu miejsca<br>zamieszkania<br>Dostęp do informacji dotyczących stacji ładowania i ich<br>aktualizacja na bieżąco                  |       | *                             |
| <b>a</b>         |               |                | <b>Wyszukiwanie punktów ładowania wg:</b><br>- Miejscowości i adresu<br>- Typu gniazda                                                                                                    |       | ~                             |
| <b>a</b>         |               |                | <b>Usługa informacji mobilnych i możliwość pobrania<br/>ulubionych informacji (RSS)</b><br>Dostęp do kanału RSS z Twojego samochodu                                                                        |       | ~                             |
| <b>a</b>         |               |                | <b>Mapa obszaru w zasięgu</b><br>Potencjalne miejsca docelowe wg aktualnego poziomu<br>naładowania akumulatora                                                                                             |       | ~                             |
| <b>a</b>         |               |                | <b>Szacowanie stanu naładowania akumulatora po<br/>dotarciu na miejsce</b><br>Szacunkowe obliczenie pozostałej mocy akumulatora po<br>dotarciu do celu podróży                                             |       | ~                             |

\*Opcja dostępna tylko w następujących krajach: Finlandia, Szwecja, Norwegia, Estonia, Litwa, Łotwa, Dania, Węgry, Polska, Czechy, Słowacja